# ILDG のユーザー登録手順

クイックガイドは、次のURL参照:http://www.jldg.org/ildg-data/Intro.html

◎ KEK から grid 証明書を取得

https://gridca.kek.jp/repository/KEK-GRID-ENROLLMENT-DETAIL.html https://gridca.kek.jp/gettingstarted.html

- ・KEK GRID CA account を取得:
  - センター計算機システム利用登録書、ユーザーアカウント申請書、 顔写真付き身分証明書のコピーを郵送 or FAX
  - KEKに直接出向く or TV会議で面接
  - KEK GRID CA account の情報が郵送 or email で来る
- ・KEK GRID CA Client Toolkit を download、install
- ・証明書を取得
- ◎ ILDG VO (仮想組織) に登録
  - ・証明書を web brouser に import (JLDG 利用の手引き 2.4 項参照)
  - ・VORMS(仮想組織メンバー登録)で手続き

## VORMSでの手続き

証明書を import した web browser で

https://grid-vomrs.desy.de:8443/vo/ildg/vomrs へ行く

- 1. Registration (Phase I)
  - 必要情報を入力
  - VORMS から Email が届き、承認を行う
- 2. Registration (Phase II)
  - 必要情報を入力

# Registration (Phase I)

### ildg VO Registration

| <ul> <li>[-] ildg Registration Home</li> <li>Registration (Phase I)</li> </ul> | Registration (Phase I)                                                                                                    |                                                               |        |                   |  |  |  |  |
|--------------------------------------------------------------------------------|----------------------------------------------------------------------------------------------------|---------------------------------------------------------------|--------|-------------------|--|--|--|--|
| Groups and Group Roles     Institutions & Sites                                | Welcome to the ildg VO user registration phase I page.                                                                                                    |                                                               |        |                   |  |  |  |  |
| Required Personal Info     Certificate Authorities                             | All fields on this page are required. After submitting this form, a confirmation email will be sent within 24 hours with further instructions. If you fail to follow the instructions days, your registration will be discarded and you will have to re-register. |                                                               |        |                   |  |  |  |  |
|                                                                                | If you don't receive the confirmation email, please check your email address in VOMRS and change it if necessary. If it was correct, contact the VO administrator                                                                                                 |                                                               |        |                   |  |  |  |  |
|                                                                                | Email address :                                                                                                    |                                                               |        | Email address を入力 |  |  |  |  |
|                                                                                | Select institution :                                                                                                    | Please select an institution from the                         | list!  | JLDG を選択          |  |  |  |  |
|                                                                                | Select representative :                                                                                                    | Please select a representative from the 🖛 🕂 Tomoteru Yoshie を |        |                   |  |  |  |  |
|                                                                                | Grid job submission rights : fu <del>え</del>                                                                                                    |                                                               |        |                   |  |  |  |  |
|                                                                                | Personal Information                                                                                                    |                                                               |        |                   |  |  |  |  |
|                                                                                | First name:                                                                                                    |                                                               |        |                   |  |  |  |  |
|                                                                                | Last name:                                                                                                    |                                                               | •      | ― 名前、電話番号を入力      |  |  |  |  |
|                                                                                | Phone:                                                                                                    |                                                               |        |                   |  |  |  |  |
|                                                                                | Submit Cancel                                                                                                    |                                                               |        |                   |  |  |  |  |
| You are logged in as /C=JP/O=KEK/O                                             | U=CRC/OU=Tsukuba/CN=Naoya U                                                                                                    | kita                                                          |        |                   |  |  |  |  |
| /C=JP/O=KEK/OU=CRC/CN=KEK GRI                                                  | D Certificate Authority                                                                                                    |                                                               |        |                   |  |  |  |  |
|                                                                                |                                                                                                    |                                                               | Submit |                   |  |  |  |  |

# Email が届き、承認を行う

Subject: VOMRS 'ildg': You have to confirm e-mail address and finish registration

Dear VO Candidate/Applicant,

Please confirm your email address *ukita@ccs.tsukuba.ac.jp* for VOMRS ildg account with primary certificate:

DN: /C=JP/O=KEK/OU=CRC/OU=Tsukuba/CN=Naoya Ukita

CA: /C=JP/O=KEK/OU=CRC/CN=KEK GRID Certificate Authority

within 10 days by clicking on this link.

In addition to confirming your email this brings you to the registration screen for phase II where you can complete your registration.

### ildg VO Registration

#### [-] ildg Registration Home

- Registration (Phase I)
- . Groups and Group Roles
- Institutions & Sites
- Required Personal Info
- Certificate Authorities

Registration (Phase I)

#### You have successfully submitted phase I of ildg VO registration!

You now have candidate status in the ildg VO. You will receive an email providing further instructions about second phase of registration. Click on the Registration (Phase I) link to update the left hand menu.

You are logged in as /C=JP/O=KEK/OU=CRC/OU=Tsukuba/CN=Naoya Ukita /C=JP/O=KEK/OU=CRC/CN=KEK GRID Certificate Authority

### Registration (Phase II)

### ildg VO Registration

#### [-] ildg Registration Home

- [-] Member Info
- Certificates
- Change Email Address
- Groups and Group Roles
- Institutions & Sites
- Required Personal Info
   Certificate Authorities

You are logged in as /C=JP/O=KE /C=JP/O=KEK/OU=CRC/CN=KEK

#### Registration (Phase II)

Welcome to the ildg VO user registration phase II page!

You are now a candidate to the ildg VO. To proceed, you required to read the Grid and VO AUPs of the EGEE Grid and fill out the additional fields, if any. At this time you can also select groups and group roles you would like to be assigned. Submission of this phase II registration form implies your agreement to abide by these rules, and for legal purposes is regarded as your signature to this agreement. In addition to the visitor functions, as a candidate to the ildg VO, you may:

- Change your groups and group roles selection
- Browse your own personal information
- Browse your certificate information

Upon submission of this form you become an applicant to the ildg VO. The representative you selected in phase I will be required to verify both the correctness of the information you have provided and your ildg VO affiliation prior to approving you for membership. You will receive an email notification indicating approval or denial of membership.

#### Groups and Group Roles:

| Group                                 | Group Description              | Group role | <b>Group Role Description</b> | Status   | Select       |                    |  |  |
|---------------------------------------|--------------------------------|------------|-------------------------------|----------|--------------|--------------------|--|--|
| /ildg                                 | The root group of this VO      |            |                               | Approved | $\checkmark$ |                    |  |  |
|                                       |                                | lcgadmin   | lcgadmin                      |          |              |                    |  |  |
| /ildg/cssm                            | Members of CSSM regional grid  |            |                               |          |              |                    |  |  |
| /ildg/jldg                            | Members of JLDG regional grid  |            |                               |          |              | ――― /ilda/ilda を選択 |  |  |
| /ildg/ldg                             | Members of LDG regional grid   |            |                               |          |              |                    |  |  |
| /ildg/ukqcd                           | Members of UKQCD regional grid |            |                               |          |              |                    |  |  |
| /ildg/usqcd                           | Members of USQCD regional grid |            |                               |          |              |                    |  |  |
| OAccept Obecline                      |                                |            |                               |          |              |                    |  |  |
|                                       |                                |            |                               |          |              |                    |  |  |
| Click to register                     |                                |            |                               |          |              |                    |  |  |
| ID Certificate Authority Accesept を選択 |                                |            |                               |          |              |                    |  |  |
|                                       | Click                          |            |                               |          |              |                    |  |  |

# Registration (Phase II) 終了

### ildg VO Registration

#### [-] ildg Registration Home [-] Member Info

- Registration (Phase II)
- Certificates
- Change Email Address
- . Groups and Group Roles
- Institutions & Sites
- Required Personal Info
- Certificate Authorities

#### Registration (Phase II)

#### You have successfully submitted phase II of ildg VO registration!

You will receive an email notice from the VOMRS ildg Service indicating that you've been approved (or denied) as a VO member. This could take up to a few days; it depends on how soon your representative completes this task. You now have applicant status in the ildg VO, and as such can access more screens. Click on the ildg VO Registration Home link in the left hand menu to update the menu.

#### Applicant to ildg VO may:

- · Change your groups and group roles selection
- Browse groups
- Browse institutions and sites
- Browse required personal information
- Browse CAs recognized by ildg VO
- Browse your own personal information
- Re-sign usage rules
- Browse your own authorization status
- Browse required personal information
- Browse CAs recognized by ildg VO
- Unsubscribe and resubscribe to personal event notification

#### You are logged in as /C=JP/O=KEK/OU=CRC/OU=Tsukuba/CN=Naoya Ukita

/C=JP/O=KEK/OU=CRC/CN=KEK GRID Certificate Authority

### ・その後、いくつかメールが来るので、内容を確認して終了。